# SFX の利用方法

# 〔1〕データベースからの利用

# (1) データベースを検索します。(Web of Knowledge の場合)

| ISI Web of Kno                                                                                                    | wledge <sup>s™</sup> ™                                                                                             | ke the next step                                                             | Ø                                                               |                                                                                                   |
|----------------------------------------------------------------------------------------------------|----------------------------------------------------------------------------------------------------|------------------------------------------------------------------------------|-----------------------------------------------------------------|---------------------------------------------------------------------------------------------------|
| Web of Science Addition                                                                                                    | onal Resources                                                                                                    |                                                                              |                                                                 |                                                                                                   |
| Search Cited Reference Search                                                                                                    | Advanced Search Search His                                                                                         | tory Marked List (0)                                                         |                                                                 |                                                                                                   |
| Web of Science®                                                                                                    |                                                                                                    |                                                                              |                                                                 |                                                                                                   |
| Results Topic=(measurement<br>Timespan=All Years. Database                                                                                                    | high energy trigger)<br>ases=SCI-EXPANDED, SSCI.                                                                   |                                                                              |                                                                 | Thomson<br>Scientific WebPlu                                                                      |
| Results: 39                                                                                                    |                                                                                                    | Ma Page 1                                                                    | of 4 😡 <b>&gt;&gt;</b>                                          | Sort                                                                                              |
| Refine Results                                                                                                    | Print E-mail (                                                                                                    | Add to Marked List                                                           | ave to EndNoteWeb more opti                                     | ons 📄 Analyze Results                                                                             |
| Search within results for Search Subject Areas Refine                                                                                                    | 1. Title: The Electromag<br>Author(s): Cadoux F,<br>Source: IEEE TRANSA<br>Times Cited: 0                          | gnetic Calorimeter trig<br>Cervelli F, Coignet G, e<br>ICTIONS ON NUCLEAR    | ger system for the AMS-02 (<br>tal.<br>SCIENCE Volume: 55 Issue | experiment<br>: 2 Pages: 817-821 Published: APR 2008                                              |
| NUCLEAR SCIENCE &  TECHNOLOGY (20)  INSTRUMENTS &  INSTRUMENTATION (15)  PHYSICS, PARTICLES & FIELDS (16)  SPECTROSCOPY (13)  ENGINEERING, ELECTRICAL & ELECTRONIC (7)  more options / values | Title: Stable Te∨ blac<br>the Quark-Gluon pla<br>Author(s): Stocker H<br>Source: INTERNATION<br>Times Cited: 0     | SFX 9297<br>Sk hole remnants at ti<br>sma<br>VAL JOURNAL OF MOD              | he LHC: Discovery through d                                     | i-jet suppression, mono-jet emission and<br>Issue: <b>2-3</b> Pages: <b>185-205</b> Published: Fl |
| Document Types Refine     ARTICLE (37)     LETTER (1)     NOTE (1) more options / values                                                                                                    | 3. Title: Diet-induced m<br>Author(s): Didier L, Ye<br>Source: AMERICAN JO<br>Published: NOV 200<br>Times Cited: 2 | odulation of mitochon<br>erby B, Deacon R, et al.<br>OURNAL OF PHYSIOLO<br>7 | drial activity in rat muscle<br>DGY-ENDOCRINOLOGY AND MI        | ETABOLISM Volume: 293 Issue: 5 Page:                                                              |
| SFX が学内の電子ジャ<br>SFX リンクメニューにま<br>東京理科<br>Tokyo University                                                                                                    | マーナルの所蔵を確認<br>長示します。<br>ト大学図書<br>of Science Li                                                                     | 8し, 入手可能<br><b> 自 館</b><br>brary                                             | な場合は電子ジャー<br>SFX リンクメニュー                                        | -ナルへのリンクを                                                                                         |
| 論文タイトル: The Electromagnetic C<br>出典: IEEE transactions on r                                                                                                    | Calorimeter trigger system for th<br>nuclear science [0018-9499] Cao                                               | e AMS-02 experiment<br>doux 年:2008 巻:55 月                                    | -<br>;:2 頁;817 -821                                             |                                                                                                   |
| ☆ ペーシックサービス                                                                                                    |                                                                                                    |                                                                              |                                                                 |                                                                                                   |
| フルテキスト                                                                                                    |                                                                                                    |                                                                              |                                                                 |                                                                                                   |
| IEEE Xplore Journals         でフルテキフ           年:2008 巻:55 号:2         日:2                                                                                                    | いを見る<br>開始頁: <mark>817 600</mark> ◀                                                                                | <u>Go</u><br>して                                                              | <u>ボタン</u> または <u>赤字</u><br>ジャーナル提供サイ                           | で書かれたリンク をクリック<br>トにジャンプします。                                                                      |
| 小政府報<br>大学回事館添料検売onse 208                                                                                                    |                                                                                                    |                                                                              |                                                                 |                                                                                                   |
| THE RELATE AUGUST                                                                                                    | (Dex C. UEER.C)                                                                                                    |                                                                              |                                                                 |                                                                                                   |
| NACSIS Webcat で所蔵を確認                                                                                                    | GU                                                                                                    |                                                                              |                                                                 |                                                                                                   |
| Webcat Plus で所蔵を確認 G                                                                                                    | 9                                                                                                    |                                                                              |                                                                 |                                                                                                   |

# 〔2〕 CitationLinker からの利用

論文の参考文献リストに記載されている文献を, Citation Linker を利用して入手することができます。

(1) CitationLinker にアクセスします。

http://sfx.usaco.co.jp/citation\_tus.html

| <b>Citation</b> Linker                                                                                                    | (2) 参考文献リストから入手したい論文の書誌                                                                                                  |
|----------------------------------------------------------------------------------------------------|----------------------------------------------------------------------------------------------------|
| <ol> <li>採したい論文の雑誌名もしくはISSNを入力してください<br/>(同様に書籍を探す場合は書籍名もしくはISBNを入力してください)<br/>DOI、PMIDでも検索することができます。</li> <li>必要に応じて、出版年、巻、号、パート、開始ページ、最終ページ、<br/>著者名、論文名、DOI、PMIDを追加してください。</li> <li>③ SFX:<br/>クリックして検索を実行します。</li> </ol> | 情報(雑誌名,著者名,出版年,巻,号,<br>ページ)を入手し,各項目に入力します。<br>※書誌情報が不足している場合は正しく<br>リンクが表示されない場合があります。<br>※雑誌名は正式名称が分かればそれを入力<br>してください。 |
| 雑誌名  IEEE transactions on nuclear science で始まる ▼<br>ISSN 0018-9499<br>書籍名 で始まる ▼                                                                                                    | ※最終ページは必須ではありません。<br>(3) SFX ボタン <b>⑤</b> SFX をクリックします。                                                                  |
| ISBN                                                                                                    | ※SFX ボタンは上下 2 箇所にあります。                                                                                                   |
| <sup>巻</sup>  55 号 2 パート                                                                                                    | (4) SFX が字内の電子ジャーナルの所蔵を確                                                                                                 |
| 第186ペーシ  817  最終ページ                                                                                                    | 認し、人手可能な場合は電子ジャーナル                                                                                                    |
| 著者名                                                                                                    | へのリンクを表示します。                                                                                                    |
| 論文名                                                                                                    | ※SFX リンクメニューの詳細は別項目を参照                                                                                                   |
| DOI                                                                                                    |                                                                                                    |
| PMID<br>⑤ SFX<br><u>入力した内容をクリアする</u><br>© 2005 SFX by Ex Libris (USA) Inc.                                                                                                    |                                                                                                    |
| Tokyo University of Science Library                                                                                                    | SFX リンクメニュー                                                                                                    |
| SFX Services for this record                                                                                                    | Language 日本語 🔽                                                                                                    |
| 出典: IEEE transactions on nuclear science [0018-9499]                                                                                                    |                                                                                                    |
| ☆ ペーシックサービス                                                                                                    |                                                                                                    |
| フルテキスト                                                                                                    | 1                                                                                                    |
| IEEE Xplore Journals       でフルテキストを見る         年:       巻:       号:       開始頁:       Go       クレ         Available from 1963 volume:       10 issue:       1       の       クレ                                                 | <u>» ボタン</u> または <u>赤字で書かれたリンク</u> をクリッ<br>してジャーナル提供サイトにジャンプします。                                                         |
| 本学図書館資料検索OPAC で所蔵を確認 60                                                                                                    |                                                                                                    |

## [3]SFX 電子ジャーナルリスト

SFX 電子ジャーナルリストではタイトル検索のほか, カテゴリ別のリスト表示, 提供ベンダー別のリスト 表示が可能です。

| <b>避年中田之十条区半路</b>                                                                                                    | SFX 電子ジャー | ーナルリスト                                |
|----------------------------------------------------------------------------------------------------|-----------|---------------------------------------|
| 而太不生件入于凶言貼<br>Tokyo University of Science Library                                                                                                    |           |                                       |
| タイトル カテゴリ 総合検索 CitationLinker                                                                                                    | 日本語       | <b></b>                               |
| <u>0-9 A B C D E E G H I J K L M N O P O R S I U V W X Y Z その他</u> あいうえおかきくけこさしませそたちつてとなにぬねの     はひふへほまみむめもややよらりるれるわその他 <b>タイトル:</b> Physica <b>①で始まる ○を含む</b> |           | Go                                    |
| 電子ジャーナルの総数: 11<br>詳細表示に切り替え                                                                                                    |           |                                       |
| ジャーナルタイトル                                                                                                    | ISSN      | 操作                                    |
| Physica                                                                                                    | 0031-8914 | í)Ø                                   |
| Physica A                                                                                                    | 0378-4371 | í Ø                                   |
| Dhusica D + C                                                                                                    | 0270,4252 | $\bigcirc \bigcirc \bigcirc \bigcirc$ |

(1) アルファベット A をクリックすると、A から始まる電子ジャーナルリストが表示されます。

(2) タイトルを入力し GO ボタンをクリックすると、一致した電子ジャーナルをリストします。

※2 種類の検索オプション:キーワード「で始まる」「を含む」

| 器 東京理科大学図書館<br>Tokyo University of Science Library                                                                                                    | SFX 電子ジャーナル<br>分野別電子ジャーナ | レリスト<br>「ル表示   |
|----------------------------------------------------------------------------------------------------|--------------------------|----------------|
| タイトル カテゴリ 総合検索 CitationLinker                                                                                                    | 日本語                      | <b>•</b>       |
| カテゴリ  Chemistry Earth Sciences Engineering Environmental Sciences Information Technology Law  サブカテゴリ (485) Analytical Chemistry (40) Applied Chemistry (15) Biochemistry (157) Chemical Engineering (61) Clinical Chemistry (12) Crystallography (15) | ×                        | Go             |
| 電子ジャーナルの総数: 61<br>詳細表示に切り替え                                                                                                    |                          |                |
| 以下で始まるタイトル: 3<br>AAPG explorer - Fire safety journal * <u>Fluid Dynamics Resea - 日本化学会註</u> * <u>表面技術 - 表面技術</u>                                                                                                    | 3ページ中1ページ目を表示            | <b>示しています。</b> |
| ジャーナルタイトル                                                                                                    | ISSN                     | 操作             |
| AAPG explorer                                                                                                    | 0195-2986                | i Ø            |
| Acta metallurgica et materialia                                                                                                    | 0956-7151                | i Ø            |

(3)「カテゴリ」タブでは分野別の論文リストを表示することができます。

※カテゴリ、サブカテゴリの両方を選択し、GO ボタンをクリックしてください。

|                                                                                                    |                                                                                  | SFX 電子ジャーナルリスト<br>総合検索                        |
|----------------------------------------------------------------------------------------------------|----------------------------------------------------------------------------------|-----------------------------------------------|
| <b>鬻東京理科大学図書</b>                                                                                               | 館                                                                                |                                               |
| Tokyo University of Science Libi                                                                               | rary                                                                             |                                               |
| タイトル カテゴリ 総合検索 Citation                                                                                        | nLinker                                                                          |                                               |
| <b>タイトル:</b> Physica A                                                                                         | ● で始まる ○ を含む ○ と一致                                                               |                                               |
| ISSN                                                                                                    |                                                                                  |                                               |
| ペンダー DOAJ Directory of Open Access Journals<br>Elsevier ScienceDirect<br>Free E- Journals<br>J-STAGE           |                                                                                  | dear Go                                       |
| Agriculture Sciences<br>Arts and Humanities<br>Business, Economy and Management<br>Chemistry<br>Earth Sciences | ×<br>•                                                                           |                                               |
| 以下の条件に対する検索結果:<br>で始まる: Physica A                                                                              |                                                                                  |                                               |
| 電子ジャーナルの総独:1                                                                                                   |                                                                                  |                                               |
| 詳細表示に切り替え                                                                                                    |                                                                                  |                                               |
| ジャーナルタイトル                                                                                                    | ISSN                                                                             | 操作                                            |
| Physica A                                                                                                    | 0378-4371                                                                        | (i)Ø                                          |
| トップに戻る                                                                                                    |                                                                                  |                                               |
| Powered by SFX                                                                                                 |                                                                                  |                                               |
| (4)「総合検索」タブでは「タイトルの一部分」「ベン<br>ダー名」「カテゴリ」などを掛け合わせて検索す<br>ることができます。                                              | 【SFX 電子ジャーナルリスト⇒SF<br>SFX ボタン <sup>⑤</sup> をクリックするか,<br>ル(Journal title)名をクリックする | X リンクメニュー】<br>「字で書かれた雑誌タイト<br>ると, SFX メニューが表示 |

※タイトルのみ、カテゴリのみの検索も可能です。

されます。

※タイトルをクリックした場合は電子ジャーナルへのリンク以外は表 示されません。

(5) A-Z リスト CitationLinker からの利用

論文の参考文献リストに記載されている文献を、A-Zリスト CitationLinker を利用して入手することができます。

| 器 東京理科大学図書館<br>Tokyo University of Science Library                                                                                                    |
|----------------------------------------------------------------------------------------------------|
| タイトル   カテゴリ   総合検索   CitationLinker                                                                                                    |
| 雑誌名 Bioinorganic chemistry O で始まる © を含む O と一致                                                                                                    |
| ISSN 0006-3061 日付 1973 **** ▼ *** ▼ **** ▼                                                                                                    |
| 巻 2 号 4 開始ページ 295 終了ページ                                                                                                    |
| 論文記事 Reactivity and aging in hydroxy-iron(III) polymers, analogs of ferritin cores Go                                                                                                    |
| 著者     イニシャル                                                                                                    |
| PMID DOI                                                                                                    |
| Powered by SEX                                                                                                    |
| 一下のよりの University of Science Library   SFX Services for this record                                                                                                    |
| 論文タイトル: Reactivity and aging in hydroxy-iron(III) polymers, analogs of ferritin cores                                                                                                    |
| A cr. 2                                                                                                    |
|                                                                                                    |
| Jルアキストを見る         Elsevier ScienceDirect Complete         でフルテキストを見る         年: 1973 巻: 2         号: 4       開始頁: 295         Available from 1971 volume: 1 issue: 1 until 1978 volume: 9 issue: 6         所蔵情報 |
| 本学図書館資料検索OPAC で所蔵を確認 GO                                                                                                    |
| <ul> <li>(1)参考文献リストから入手したい論文の書誌情報(雑誌名,著者名,出版年,巻,号,ページ)を入手し,<br/>各項目に入力します。</li> <li>※書誌情報が不足している場合は正しくリンクが表示されない場合があります。</li> <li>※雑誌名は正式名称が分かればそれを入力してください。</li> <li>※最終ページは必須ではありません。</li> </ul>              |
| (2) Go ボタンをクリックします。SFX が学内の電子ジャーナルの所蔵を確認し, 入手可能な場合は電子ジャーナ                                                                                                    |
| ルへのリンクを表示します。                                                                                                    |

※SFX リンクメニューの詳細は別項目を参照

#### 2009/08/31

# 〔4〕SFX リンクメニューの詳細

## ※ フルテキストが入手可能な場合

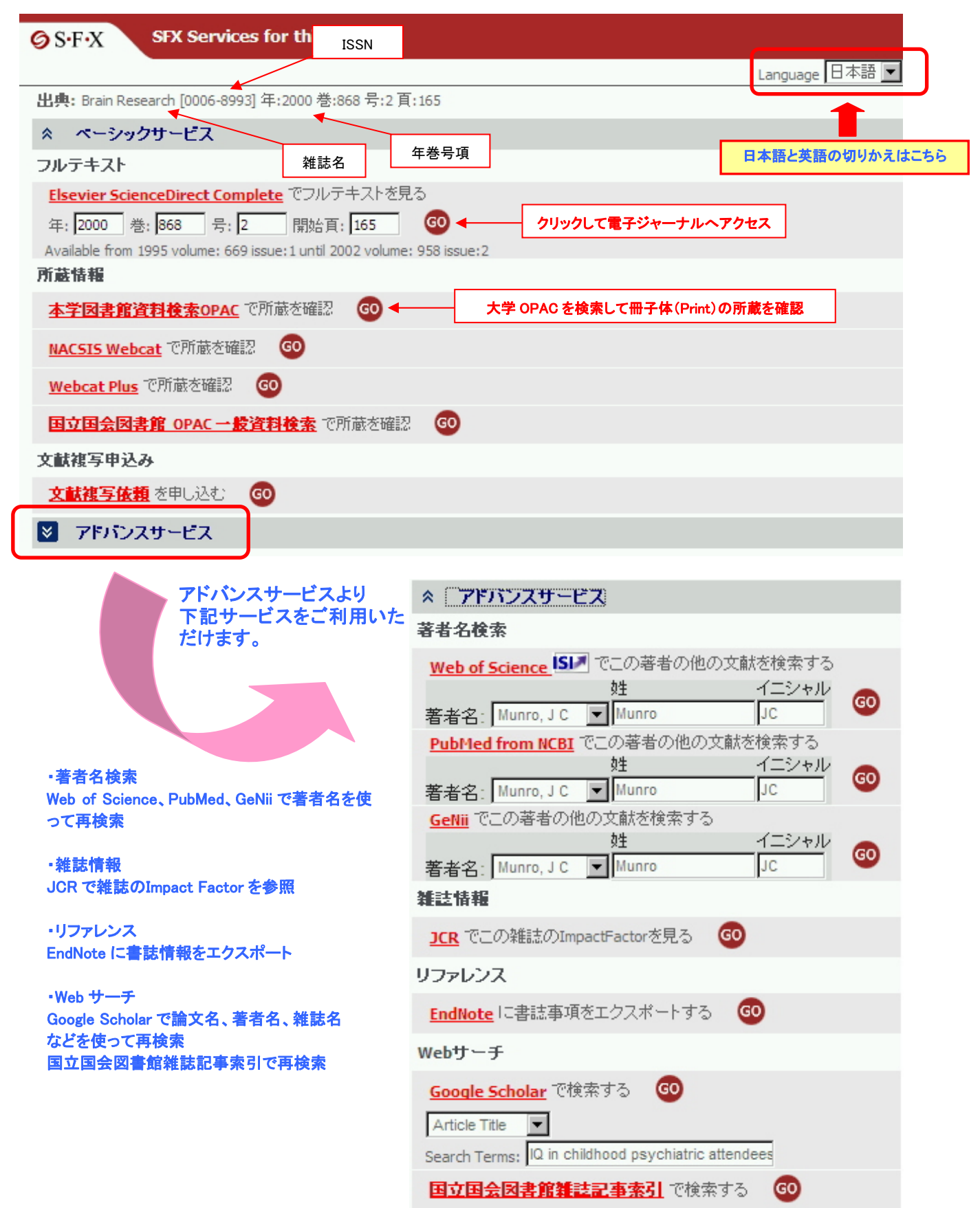

#### 2009/08/31

新機能。

### ※ フルテキストが入手不可の場合

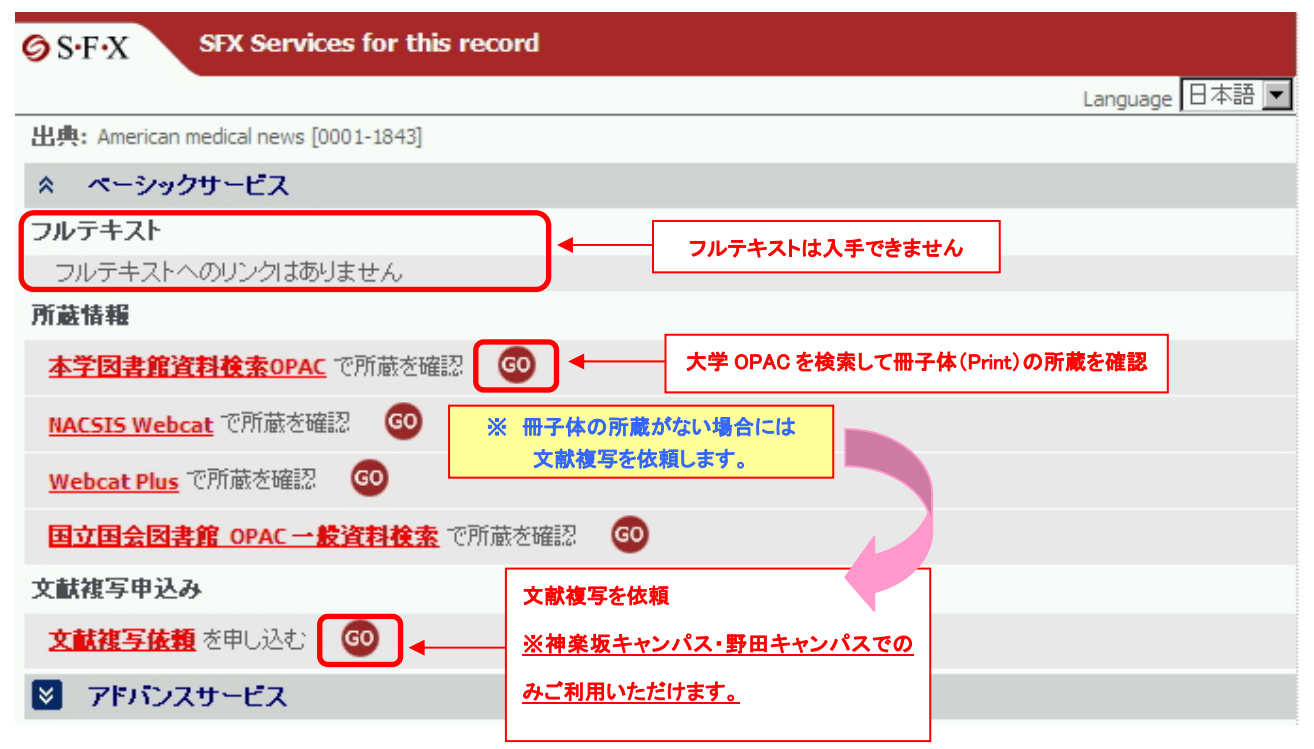

※ SFX リンクメニューに次の画面が表示された場合は・・・

# 【bX レコメンダー(関連文献を推薦する)サービス】

発見した文献に関連する他の文献情報がある場合、ベーシック サービスとアドバンスサービスの間に bX レコメンダーサービス が表示されます。リストをクリックすると、関連度の高いおススメ 文献の詳細を確認できます。

| この論文記事に興味がある人は次の資料にも興味を示してい                                                                                                    | vitige: bX BETA                                    |  |
|----------------------------------------------------------------------------------------------------|----------------------------------------------------|--|
| I. Gunnell, P. "Associations between premorbid intellectual performance, early-life exposures and early-<br>onset schizophrenia: Cohort study." The British journal of psychiatry 181.4 (2002): 298-305.                     |                                                    |  |
| Hitchcock, D C C. "Intellectual development and school achievement of youths 12-17 years:<br>2. demographic and socioeconomic factors." Vital and health statistics. Series 11, Data from the national health survey (1977). |                                                    |  |
| 3. Zullino, Yasser F. <u>"Cannabis and psychosis."</u> Lancet, T                                                                                                    | he 370.9598 (2007): 1540-40. Ø                     |  |
| <b>表示を増やす…</b> すべて選択す                                                                                                    | べて選択解除 書誌事項を保存 フォーマットを選択 💌                         |  |
| 関連する文献情報の表示数を増やすことができます。                                                                                                    | 希望する論文の書誌情報を EndNote などの<br>文献管理ソフトウェアにダイレクトエクスポート |  |

※bX レコメンダ-サービスは、すべての文献に表示されるわけではありません。表示されないものもあります。